## NP-30

# **OPERATING INSTRUCTIONS**

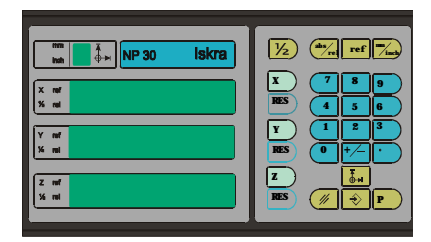

## © Copyrights 2003 Iskra TELA d.o.o. Printed in Slovenia 2003

edition: April 2004

## CONTENTS

| 1. | SCOPE OF DELIVERY4                                                                                                    |
|----|----------------------------------------------------------------------------------------------------|
| 2. | GENERAL DESCRIPTION                                                                                                    |
| 3. | INSTALLATION AND CONNECTION OF THE DEVICE                                                                                                    |
|    | 3.1. External dimensions and fastening63.2. Front side and rear side93.3. Connection103.4. Connectors11                                                                                                    |
| 4. | ADJUSTMENT TO THE MACHINE13                                                                                                    |
|    | 4.1. Entry of machine parameters134.2. Entry of technological parameters18                                                                                                    |
| 5. | MEASURING FUNCTIONS       19         5.1 Reference mode       20         5.1.1. Calibration of absolute position with reference mark       20         5.1.2. Determination of reference value with reference pulse       20         5.1.3. Manual entry of reference values in the p90 parameter       20         5.2.Absolute mode       21         5.2.Preset of absolute position       21         5.2.Reset of absolute positions       22         5.2.3. Mm/inch switching-over       22         5.2.5. Halve of measured value in z axis       23         5.2.6. Freeze of absolute position       23         5.2.7.2 Datum points (dp0dp9)       24         5.2.7.3 Setting the datum points by position enter       25         5.2.7.4 Datumpoints setting by manual parameter entry       25         5.3.Relative mode       27         5.5. Axis feedrate measuring mode       28         5.6 Bolt hole) function       28         5.7.1.Input touch probe signal       30         5.7.2.Operating description       31 |
| 6. | SERIAL DATA TRANSFER                                                                                                    |
| 7. | FAILURE DIAGNOSTICS                                                                                                    |
| 8. | TECHNICAL DATA                                                                                                    |

### 1. SCOPE OF DELIVERY

Position readout **NP30** for 3 (+1) axis milling machines.

#### **Designations:**

| VERSIONS       |                    | OPTIONS                    |                         |                 |                |                        |                       |                 |
|----------------|--------------------|----------------------------|-------------------------|-----------------|----------------|------------------------|-----------------------|-----------------|
|                | Type of<br>housing | Input measuring<br>signals | Type of power<br>supply | Battery back-up | Auxiliary axis | RS 232<br>Data channel | Touch sensor<br>input | RI enable input |
| NP30           | Х                  | XX                         | XXX                     | Χ               | Χ              | X                      | XX                    | Х               |
|                | S                  | DS                         | SM                      | В               | Q              | K                      | TS                    | R               |
|                | С                  | SI                         | LM1                     |                 |                |                        |                       |                 |
| possibillities | Т                  | SV                         | LM2                     |                 |                |                        |                       |                 |
|                | Р                  |                            |                         |                 |                |                        |                       |                 |
|                | V                  |                            |                         |                 |                |                        |                       |                 |

#### Short description of versions:

#### Type of housing:

- S stand alone box;
- C display panel on console with separately power supply;
- T Table top version;
- **P** panel mounting version;
- V display panel on console with integrated0 power supply;

#### Input measuring signal from encoders:

- **DS** square wave RS 422 signals;
- SI microcurent sine-vawe (11uA) signals;
- SV diferential voltage sine vawe (1V<sub>pp</sub>)signals;

#### Type of power supply:

- SM switch-mode power suply (100Vac 250Vac)
- LM1 linear-mode power suply (110Vac + 10%)
- LM2 linear-mode power suply (230Vac + 10%);

#### Short description of options:

- **B** NP30 is equiped with additional HW. In the case of power failure the position in the moment of power loose is stored, and establish after power recovery; In the case if NiCd battery loose a ability to save a energy, message "Err Bat" is displayed, in that case position can't be stored in the case of power down.
- Q NP30 is equiped with additional encoder's input; Position of additional axis is added to one of the main axis , defined by parameter;
- K NP30 is equiped with additional, bidirectional communication channell RS 232. Position can be transferred over this channel to printer or PC. Initialisation for data transfer can be done over a keyboard, or by receiving a command through RS 232 channel;
- **TS** NP 30 is equiped with additional input for Touch sensor.

• **R** - NP 30 is equiped with additional input for Reference impuls enable signal (RIE). This signal is usually used for selection of one reference point among many . This option is mainly used when rotary encoders are used for linear movement measurment. Ussualy RIE signal is realised by simple micro-switch. (see figure bellow)

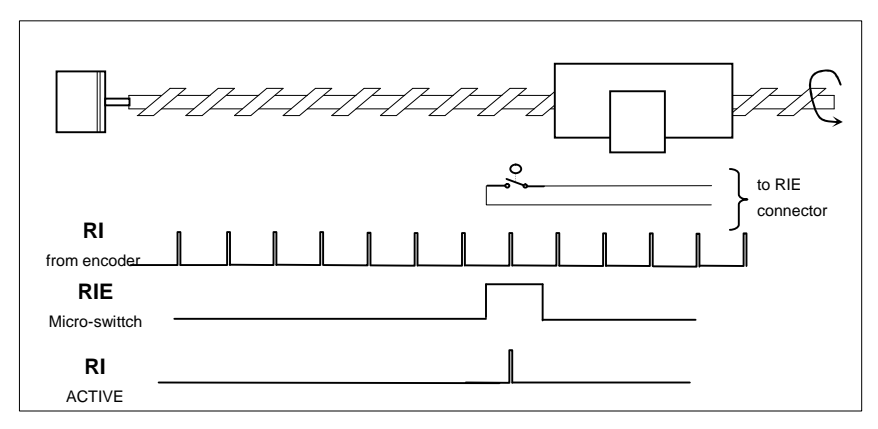

## 2. GENERAL DESCRIPTION

**Position can be measured** in 3 main axes (X, Y, Z) and in an additional (auxiliary) axis that is parallel to one of the main axis (U, V, W). Position value in the auxiliary axis is continuously added to the position of the related main axis. To which main axis is auxiliary axis parallel is defined by parameter.

Axis displays indicate the **absolute** or the **relative** position. When the relative mode is selected in one or in both axes, the related indicator REL is lit. In the relative mode it is possible to measure depending on the relative zero, which can be selected by pressing the key REL in the current position. **Incremental linear or rotary measuring transducers** with square or sine wave measuring signals are used for position measuring.

Built-in **"monitoring functions"** assure reliable operation, assistance at work and easy troubleshooting of eventual errors in the measuring system or during the operation. If an error occurs a message appears on the appropriate display, indicating the cause for the error, e.g.: pressure on a wrong key (<Err type>), exceeded max. Movement speed (<Err 1>), undetermined parameter (<Err PAr>) etc. The messages are deleted and reception acknowledged by the key DELETE.

Position readout NP-20 is optionally equipped with battery backup system. This system assures, in the case of power failure, storage of absolute position in the moment of power failure. When the power is set readout shows the last absolute position before power failure.

## 3. INSTALLATION AND CONNECTION OF THE DEVICE 3.1. EXTERNAL DIMENSIONS AND FASTENING

#### S – compact table version

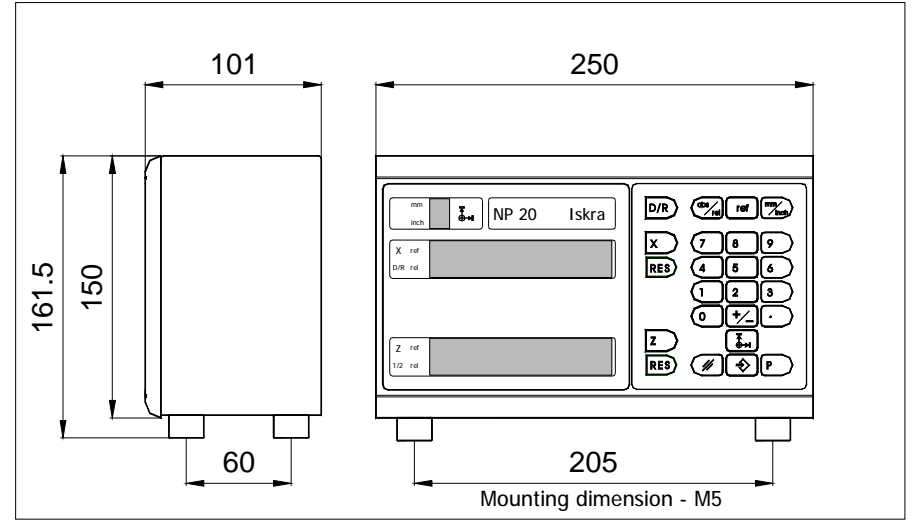

#### P – Panel (Build in) version

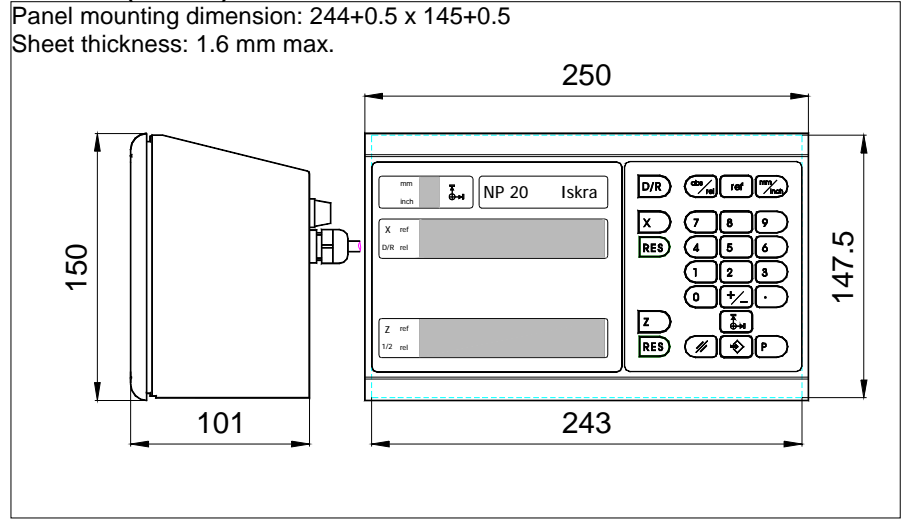

#### T – Tabletop version

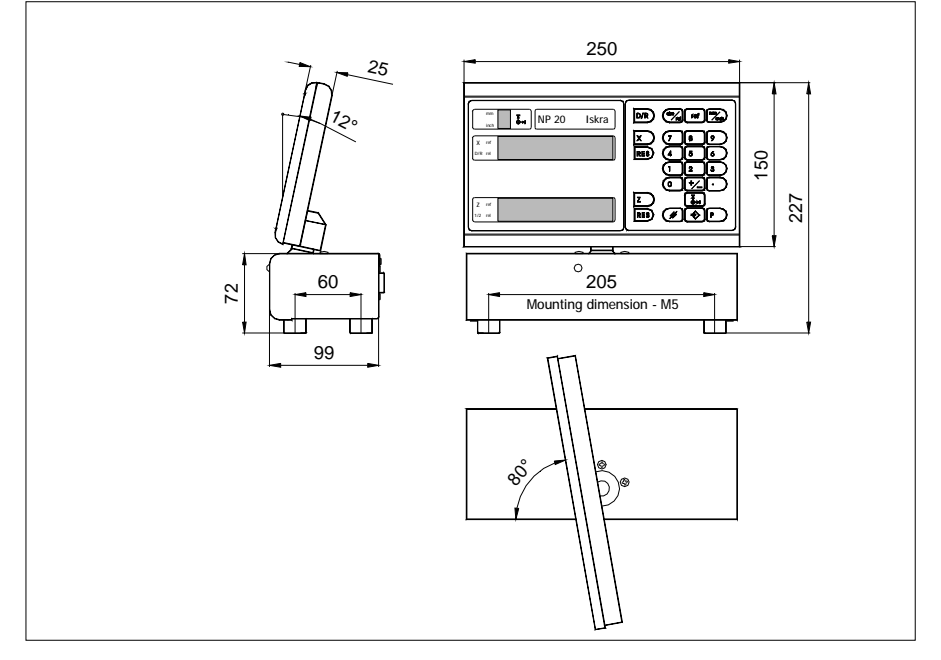

### C – Console version

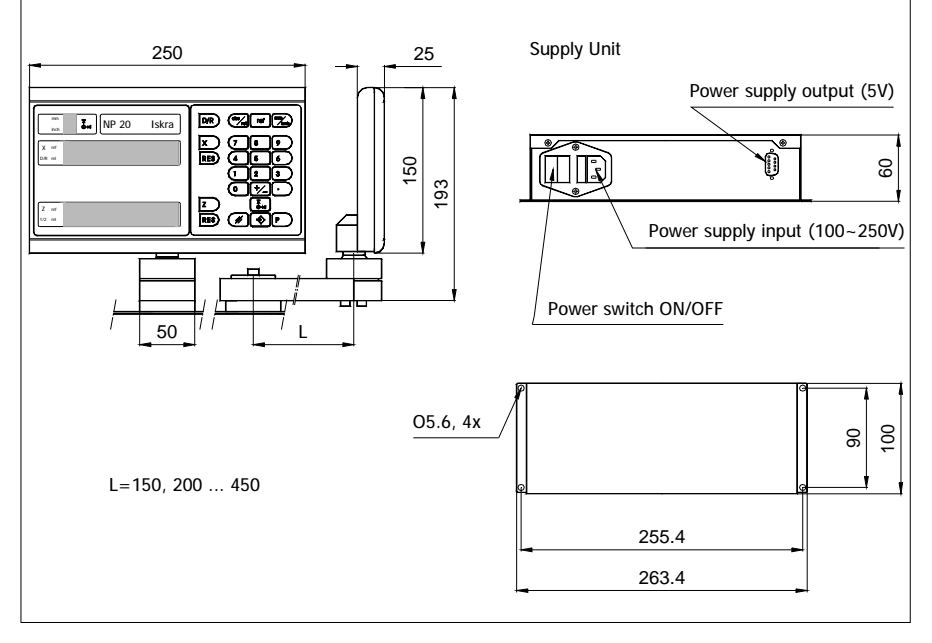

## V – Console version 69 M % # % . NP 20 V Q System X == RES 150 25 2 20.5 ø 32 M8 2 250 24.5 44.5 114

Clearance of at least 120 mm has to be provided for accommodating the electrical connections at rear of the device.

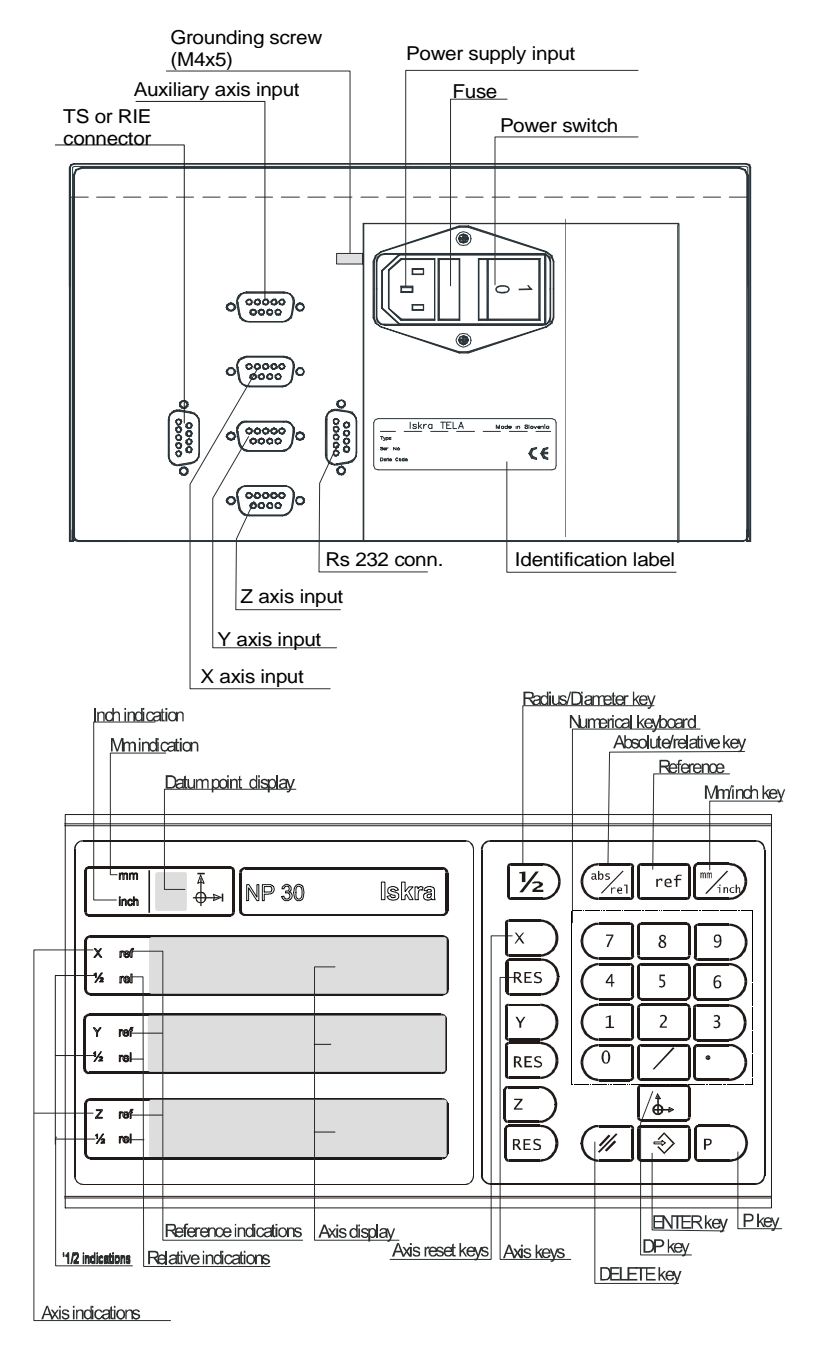

## 3.3. CONNECTION

Correct connection of the device and of the measuring system are very important for reliable operation, especially when the device is applied in strenuous working conditions (close to power cables, inductive load switches etc.). The following basic rules should therefore be observed during the connection of the device:

• The housing of the device must always be grounded in the same grounding point as the machine, either via the grounding conductor of the mains power supply cable with safety plug or by connecting a special grounding conductor to the grounding screw at rear of the device. The cross-section of the grounding conductor shall not be less than 1.5 mm<sup>2</sup>, and by the shortest route should be connected to main grounding point of a machine.

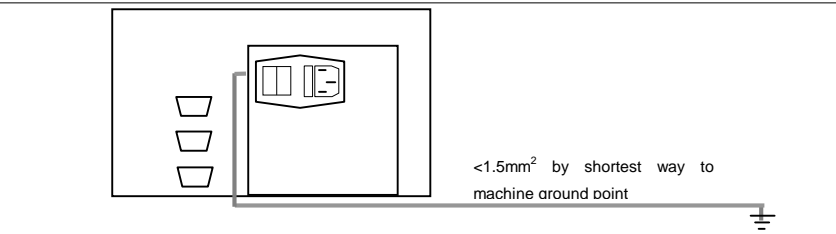

 Cables with measuring and control signals of the device (connectors X, Z, Z', RIE, RS232) have to be laid as far as possible from the power cables on the machine and from the other powerful sources of electromagnetic disturbances (relays, contactors, motors, transformers, switch-mode power supply).

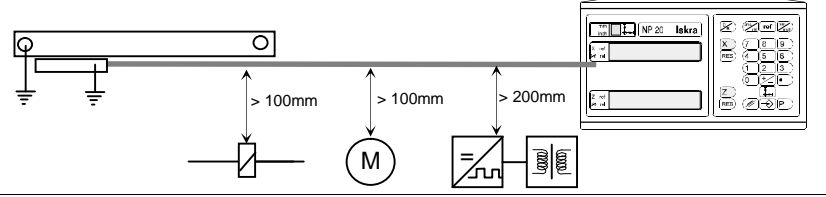

 Inductive sources of disturbance on the machine or in the environment of the device (couplings, relays, magnetic valves etc.) have to be choked by parallel-connecting corresponding standard choking elements (diodes, zener diodes, RC elements for the DC power supplied elements and RC elements for the AC power supplied elements).

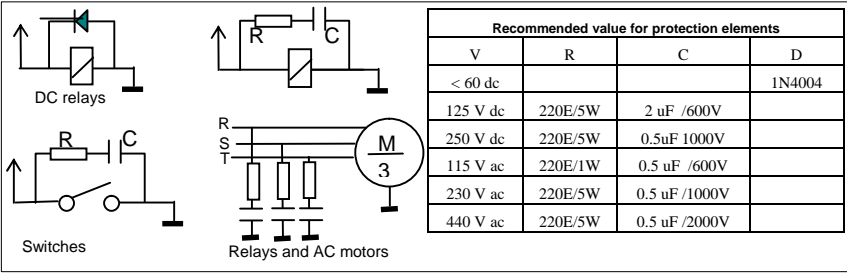

## 3.3. CONNECTORS:

NP30\_vqsystem.doc

| Axes Connectors for square-wave<br>encoders:                                                                                      |                                           | Connector contacts:                                                                                                    |
|----------------------------------------------------------------------------------------------------|-------------------------------------------|----------------------------------------------------------------------------------------------------|
| $ \begin{array}{c}                                     $                                                                          | A B C D E F G H J K L M                   | Shield (grounding)<br>GND (0 V)<br>Signal A<br>Signal A_<br>Signal B<br>Not connected<br>Signal RI<br>Signal RI_<br>Not connected<br>+5 V<br>Signal B_<br>Not connected |
| Axes Connectors for sine-wave (11uA)<br>Encoders:                                                                                 |                                           | Connector contacts:                                                                                                    |
| Viewing the rear plate<br>$O^5 \circ \circ \circ O^1$<br>$O^9 \circ \circ O^6$                                                    | 1<br>2<br>3<br>4<br>5<br>6<br>7<br>8<br>9 | la -<br>0 V<br>Ib -<br>chase<br>Iri -<br>Ia +<br>+5V<br>Ib+<br>Iri +                                                                                                    |
| Connector for RIE switches (option R):                                                                                            |                                           | Connector contacts:                                                                                                    |
| Switches on the machine<br>RIE <sub>x</sub><br>RIE <sub>z</sub><br>(auxillary axis)<br>RIE <sub>z</sub><br>viewing the rear plate | 1<br>2<br>3<br>4<br>5<br>6<br>7<br>8<br>9 | RIEx<br>RIEy<br>RIEz<br>Not connected<br>5 V<br>Input RIE' (auxilliary axis)<br>Input RIEy<br>Not connected<br>Not connected                                            |
| <b>NOTE:</b> The RIE switches are only required when installation of the switch has to assure that it is of                       | n rotai<br>only a                         | ry measuring transducers are used. The ctive for the particular reference pulse at                                                                                      |

**NOTE:** The RIE switches are only required when rotary measuring transducers are used. The installation of the switch has to assure that it is only active for the particular reference pulse at which we want to set the reference value (the transducer generates one reference pulse at each rotation). The break contact of the switch is used.

| Connector fo     | or serial interfa<br>(option K): | ace RS 232          | Connector contacts: |  |
|------------------|----------------------------------|---------------------|---------------------|--|
| ND20 vice veters | doo                              | adition, April 2004 | nogo, 11            |  |

| dovice NR computer/printer              | 1 Shield (grounding)             |
|-----------------------------------------|----------------------------------|
|                                         | 2 RXD input (data reception)     |
| shield                                  | 3 TXD output (data transmission) |
|                                         | 4 Not connected                  |
|                                         | 5 GND (0 V)                      |
| $3 \rightarrow TXD$                     | 6 Not connected                  |
|                                         | 7 RTS output (Request to send)   |
|                                         | 8 CTS input (Clear to send)      |
| , i i i i i i i i i i i i i i i i i i i | 9 Not connected                  |
| viewing the rear plate                  |                                  |

| Connector for Touch probe): |                       | Connector contacts:                       |
|-----------------------------|-----------------------|-------------------------------------------|
|                             | 1<br>2<br>3           | +5V<br>NC<br>TOUCH SIGNAL<br>TOUCH SIGNAL |
| viewing the rear plate      | 5<br>6<br>7<br>8<br>9 | TOUCH SIGNAL<br>NC<br>NC<br>NC<br>NC      |

## 4. ADJUSTMENT TO THE MACHINE 4.1. ENTRY OF MACHINE PARAMETERS

The device is adjusted to the machine by entering the appropriate machine parameters. These values are stored in the permanent, non-volatile memory, until the new values are entered.

Numbers from P1 to P49 are assigned to machine parameters and higher numbers to technological parameters.

Machine parameters can only be set by entering first the value 2.56 (P0 = 2.56) for the P0 parameter. This is the protection code that protects the parameters against unintentional entry or deletion. This code entrance is active until the device is switched off.

Use the delete code P0 = 6.28 for deleting all parameters. This is recommendable especially when the installed EPROM circuit is replaced by a new one, i.e. by another software version.

The following diagram shows the procedure for calling, monitoring and entering the parameters in different modes of selection, by entering the machine parameter **P0=2.56**:

NOTES:

| P 0           |                  | Parameter selection                                                   |
|---------------|------------------|-----------------------------------------------------------------------|
|               | P00 codE         | Alternate designation/value display. Dashes for                       |
|               |                  | "empty" parameter.                                                    |
| 2.56          | 2.56.            | Value selection, right point is flashing                              |
|               | P00 codE<br>2.56 | Value entry, alternate indication of designation and parameter value. |
| $\overline{}$ | P01 Incr         | Switchover to next parameter.                                         |
|               |                  | Abandon of parameter settings or reviewing                            |
|               |                  |                                                                       |

Having entered the protection code, continue entering the remaining machine parameters. When you have set any parameter by pressing the key ENTER, the next parameter appears on the display.

In case you do not want to set or change it, press the key ENTER in order to choose the following parameter. For direct selection of a particular parameter, press the key P and enter the parameter number (e.g. P 090). In case of a typing error, press the key DELETE and start again the entry.

**P01 Incr>** The counting direction, the measuring mode, the number of decimal places, and the weight factor by which a measuring increment affects the last digit in the X or Z displays.

The weight factor is a fraction with any two or three-digit whole number in the numerator and the denominator (altogether 5 digits). Also the "00" or "000" numbers, meaning 100 or 1000, respectively, are admissible.

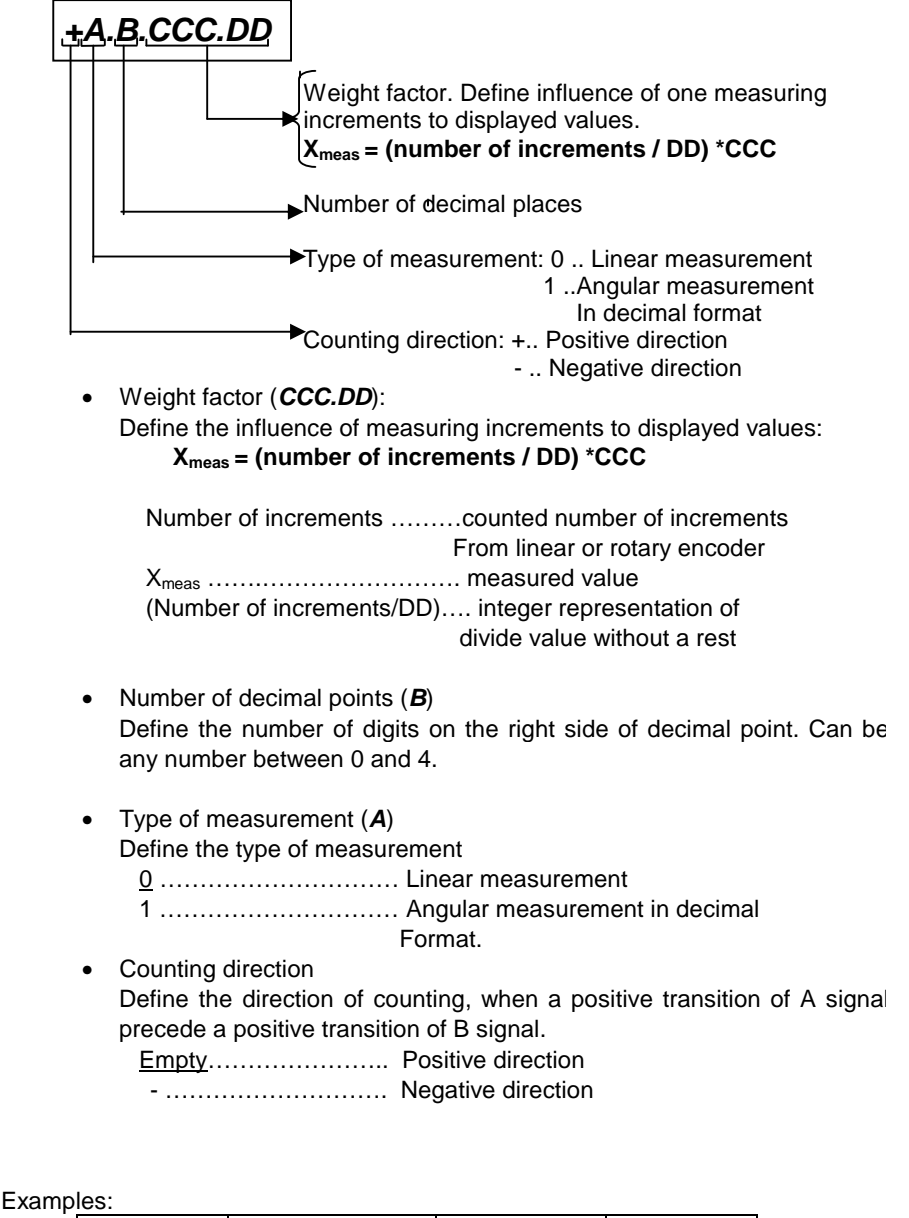

| Scale's pitch | Possible display resolution | P01 | P17 |  |
|---------------|-----------------------------|-----|-----|--|
|               |                             | 0.4 |     |  |

|       | 0.5um | 0.4.005.01 | 10 |
|-------|-------|------------|----|
| 20 um | 1um   | 0.3.001.01 | 5  |
|       | 5um   | 0.3.005.01 | 1  |
|       | 1um   | 0.3.001.01 | 10 |
| 40 um | 2um   | 0.3.002.01 | 5  |
|       | 5um   | 0.3.005.01 | 2  |
|       | 10um  | 0.2.001.01 | 1  |

- **P02 A.inc>** Weight factor for additional (auxiliary) axis. The position of entry (X, Y, or Z display) define to which main axis auxiliary axis will be added.
- **P03 Lin.c.>** The linear correction factor. Values from -65535 to +65535 are admissible. The entered value represents the coefficient in particles per million particles with which the device corrects the measured value before indicating it.

| X <sub>disp</sub> = X <sub>meas</sub> * ( | (1 + P03 * 10 <sup>™</sup> )  |
|-------------------------------------------|-------------------------------|
| X <sub>disp</sub>                         | displayed value (compensated) |
| X <sub>meas</sub>                         | measured value                |
| P03                                       | Value of para0meter 3         |

The zero of the correction line is set by the device in the last written position (PRESET, RESET, absolute position entry by means of RI, relative position entry by means of key REL).

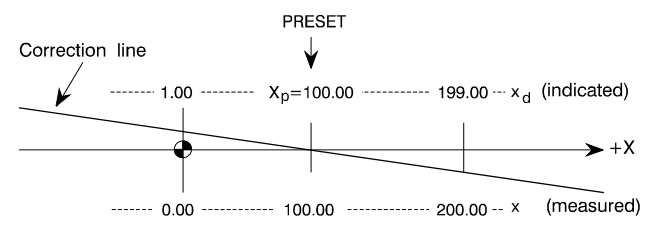

**EXAMPLE:** The last written position is Xp = 100.00 mm, P03 = -10000 (this corresponds to -10000 particles per million particles, i.e. -1%).

$$x_{d} = x + (x - X_{p}) \cdot P03 \cdot 10^{-6}$$

For x = 0:  $x_d = 0 + (0 - 100) \cdot (-10000 \cdot 10^{-6}) = +1.00$ 

For X = 200: 
$$x_d = 200 + (200 - 100) \cdot (-10000 \cdot 10^{-6}) = +199.00$$

Usage of linear compensation is recommended:

- for older machine with bended guide ways with purpose of eliminating Abbe error;
- for usage of angular measurement on the rotary table by means of rotary encoder, with purpose to adjust required displayed resolution with encoder's line number, and gear ratio of rotary table mechanism;

In a case if angular measurement on the appropriate axis is selected, and linear compensation is different then 0, displayed value can be in the range of  $\frac{+(360^{\circ} + 10^{\circ})}{10^{\circ}}$ 

15°), Reason for that limitation is to avoid arithmetical error caused by limited number lengths.

- <P04 A.Lin> Linear correction factor for auxiliary axis..
- **<P05 doff>** When the digits change too quickly, the last display digits are shaded:
  - **P05 = <u>0</u>**: Shading off.
  - P05 = 1: Shading on.
- **<P06 toll>** Counting error tolerance.
  - **P06 = 0**: Counting error monitoring is off.
  - **P06 = <u>1</u>..15:** Counting error value in measuring increments that causes device error indication <Err 2>.

**NOTE:** Counting error monitoring (patented by ISKRA) is active in the manual mode even when the measuring system is not calibrated by means of the reference value. Every time the reference point on the measuring transducer is passed over, the device measures the reference value and compares it with the reference value recorded at the previous passage over the reference point. In case the values are not equal and the difference between them exceeds the tolerance (P06), the device indicates the error <Err 2>. When this message is deleted, the device also indicates the value of this difference.

- **P07 232c>** Define the baud rate for serial communication interface (option K). Possible values are: 300, 600, 1200, <u>2400</u>, 4800, 9600,
- **P08 n.LF>** Define the number of empty lines, which are outputs after print out a one message (option K).. Possible values are <u>1</u> to 50.
- <P11 Hold> Define the function of key [RES]: P11 = 0 ...... Key "RES" will reset absolute position of appropriate axis P11 = 1 ...... Key "RES" will freeze (hold) current absolute position of appropriate axis.
- <P12 tSr> Define the dimension of touch sensor ball (option TS)

<P13 C.tyo> Define the type of communication in the case of kontakt of Touch sensor (TS option):

P13 = 0 ...... Data is output only if initialisation is done through keyboard or serial channel.

:

- P10 = 1 ...... Data is output in short form (see chapter 6) in the case of every touch of touch sensor.
- <P15 dCr> Define type of reference mark used on the measuring encoders for main axes
  - P15 = <u>0</u>: Standard reference mark.
  - **P15 = 1:** DCR reference marks (Distance Coded Reference)

Note that, in the case if DCR is choosed, that interpolation factor (P17), and weight factor (P1) should be sinchronised

- <P16 A.dCr> Define type of reference mark used on the measuring encoders for auxiliary axis
  - **P16 = <u>0</u>**: Standard reference mark.
  - **P16 = 1:** DCR reference marks (Distance Coded Reference)

Note that, in the case if DCR is choosed, that interpolation factor (P17), and weight factor (P1) should be sinchronised

<P17 FACt> Define interpolation factor for main axes

**P17 = 1** ..... interpolation factor is 1

- **P17 = 2** ..... interpolation factor is 2
- **P17 = 5** ..... interpolation factor is 5
- **P17 = 10** ..... interpolation factor is 10

| Scale's<br>pitch | Possible display resolution | P01        | P17 |
|------------------|-----------------------------|------------|-----|
|                  | 0.5um                       | 0.4.005.01 | 10  |
| 20 um            | 1um                         | 0.3.001.01 | 5   |
|                  | 5um                         | 0.3.005.01 | 1   |
|                  | 1um                         | 0.3.001.01 | 10  |
| 40 um            | 2um                         | 0.3.002.01 | 5   |
|                  | 5um                         | 0.3.005.01 | 2   |
|                  | 10um                        | 0.2.001.01 | 1   |

<P18 AFAC> Define interpolation factor for auxiliary axis

## 4.2. ENTRY OF TECHNOLOGICAL PARAMETERS

Technological parameters are entered into permanent memory in the same way as the machine parameters except that it is not necessary to enter first the protection code P0 = 3.14.

- <P70 StEP> Defines the increment for
- **<P90 rEF>** Reference value for X, Y, Z axis. In the auxiliary axis the 0 value is assumed automatically.

Reference value represent a distance in position (or angular) units from ol absolute zero point and reference point on the linear (or rotary) encoder.

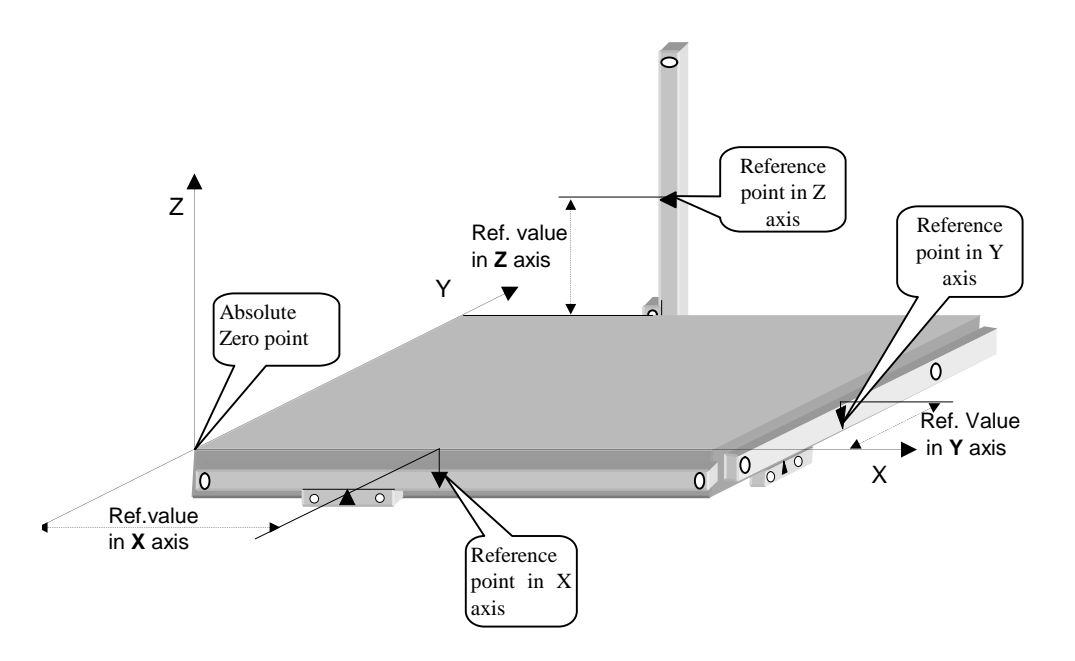

In the case, if Distance coded reference is used Reference value represent a distance in position (or angular) units from zero point of absolute zero and 1<sup>st</sup> reference point on the linear (or rotary) encoder.

**<P91 dP01>** Coordinates of the datum point DP1 in the X, Y and Z-axis.

**<P99 Dp99>** Coordinates of the datum point DP9 in the X, Yand Z-axis.

## 5. MEASURING FUNCTION

NP30 can be set in different modes of operation, performing the proper measuring functions or settings. The conditions which cause transitions between different modes is shown in diagram bellow:

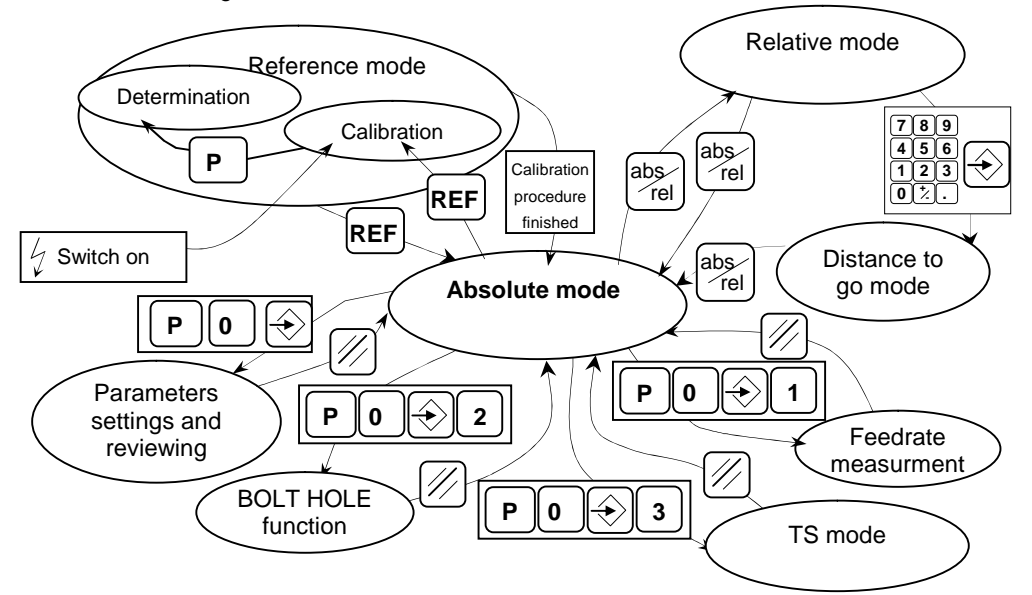

Selected mode in which NP30temporary operate is marked by indications on the display according to table bellow:

| Indications |        | Mode  | Calibration status |                               |
|-------------|--------|-------|--------------------|-------------------------------|
| Ref         | X ,Y,Z | Rel   |                    |                               |
| Off         | Off    | Off   | Absolute           | Calibrated                    |
| Off         | On     | Off   | Absolute           | Calibrated                    |
| Off         | Off    | On    | Relative           | Calibrated                    |
| Off         | On     | On    | Relative           | Calibrated                    |
| On          | Off    | Off   | Absolute           | Non-calibrated                |
| On          | On     | Off   | Absolute           | Non-calibrated                |
| On          | Off    | On    | Relative           | Non-calibrated                |
| On          | On     | On    | Relative           | Non-calibrated                |
| Pulse       | On     | Off   | Reference –        | Non- calibrated main axis     |
|             |        |       | calibration        | Calibrated auxiliary axis     |
| Pulse       | On     | Pulse | Reference –        | Non- calibrated main axis     |
|             |        |       | calibration        | Non-calibrated auxiliary axis |
| Pulse       | Off    | Off   | Reference –        | Calibrated both axes          |
|             |        |       | calibration        |                               |
| Pulse       | Pulse  | Off   | Reference –        | Determination of reference    |
|             |        |       | determination      | value                         |

#### 5.1 REFERENCE MODE

If the NP30 is equipped with battery back-up system (option B), after switch on it is set to absolute mode, REF indications lights steady indicating that absolute position is not

calibrated. If user like to calibrate absolute position, he should by pressing to key "REF" enter into the reference mode.

If the NP30 is not equipped with battery back-up system (without option B), the device after a switch on is automatically set to the reference mode. Axes indications lights steady, indicating that these axes have not been calibrated.

#### 5.1.1 CALIBRATION OF ABSOLUTE POSITION WITH REFERENCE MARK

Calibration of absolute position requires, that device is set to the reference mode, and reference value should be entered into the parameter P90.

If reference value has not been entered into P90, when device is set to reference mode, message: "*ref* \_\_\_\_\_" will appear on the display of corresponding axis. In that case user should enter reference value by procedure describe in chapters 5.1.2 or 5.1.3.

#### PROCEDURE:

#### NOTES:

| REF                              | Entrance in the reference mode calibration; If reference value have not be entered " <i>ref</i> " is displayed                            |
|----------------------------------|----------------------------------------------------------------------------------------------------|
| Pass over the                    | After reference mark is passed display starts to display the position.                                                                    |
| reference points on the encoders | In the case if auxiliary axis is used, first pass the reference in that axis, and than in main axis. When calibration procedure is finish |
|                                  | NP30automatically return to absolute mode.                                                                                                |

#### 5.1.2. DETERMINATION OF REFERENCE VALUE WITH REFERENCE PULSE

It is used when we want to "save" an already selected absolute coordinate system so that we can re-establish it in case it gets lost when the device is switched off or for other reasons.

PROCEDURE: DISPLAY NOTES: Set the NP30 to Shows In this point NP30is set to the absolute mode Absolute mode position Shows Drive the tool to It can be done by turning diameter, and then measure known position position it (by calliper, or micrometer) Preset the known position to axes Presetting Use the procedure describe in chapter 5.2.1 Set the NP30to reference mode – determination Shows REF Ρ position In the case if auxiliary axis is used, first pass the reference marks in that axis, and after in main axis. Pass the reference NP30will inform the receiving of reference mark by marks on both axis sound. After passing of reference mark, NP30 will be set to absolute mode, and reference value will be entered into the P90

#### 5.1.3. MANUAL ENTRY OF REFERENCE VALUES IN THE P90 PARAMETER

This mode is generally used only for testing, e.g. when we want to enter the zero reference value in both axes:

**NOTE:** Do not enter the parameter for the auxiliary axis as it automatically assumes the zero value.

#### 5.2. ABSOLUTE MODE

Absolute mode is basic operation mode of NP 30. In this mode NP30 display the absolute position, which can be calibrated or non-calibrated.

if NP30 s set to any other mode of operation, it will be returned to absolute mode after specified task in the other mode is performed. In the absolute mode is possible to preset

the absolute position, reset the absolute position, switch over the metric or inch measuring units, switch over the radius or diameter position display in tool axis, halving the measured value in longitudinal axis, operate in a different datum points or preset datum points value.

#### 5.2.1 PRESET of ABSOLUTE POSITION

The absolute position of the measuring system can be selected optionally, by manually entering the axis position value. First select the axis (the axis indicators is lit) then the position value (the right decimal point on the axis display is flashing) and then confirm the entry by pressing the key ENTER (the right decimal point goes out). Preset of absolute position can be done in radius or in diameter.

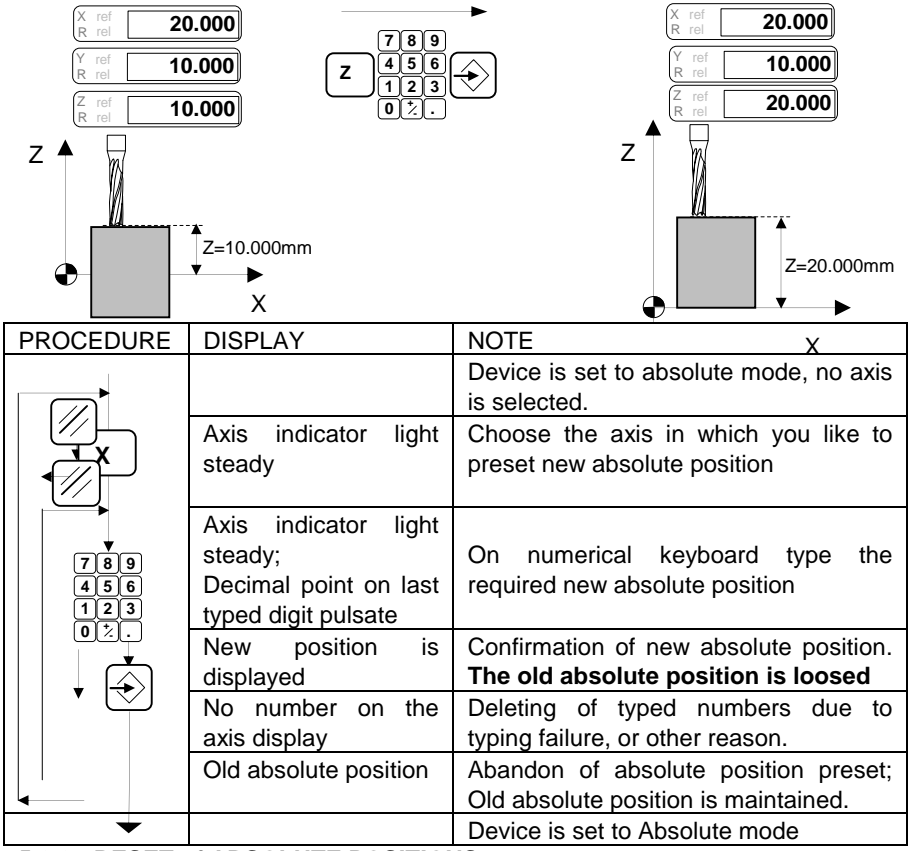

#### 5.2.2. RESET of ABSOLUTE POSITIONS

If the parameter **P11** is set to "**0**" (see chapter 4.1), the absolute position of the measuring axes can be directly reset by RESET key of corresponded axes.

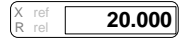

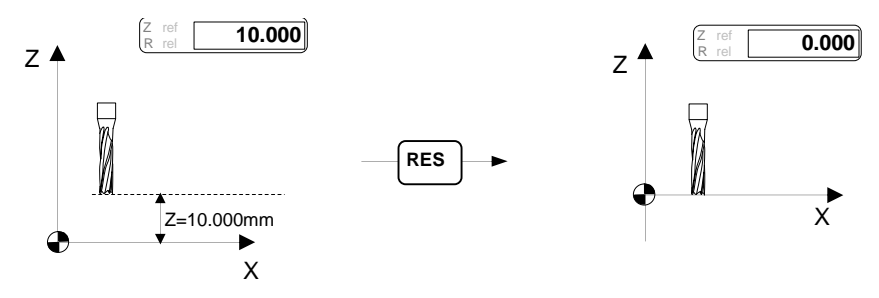

Reset of absolute position will cause:

- loss of old absolute position
- if axis was calibrated it will became non-calibrate

## 5.2.3. Mm/Inch SWITCHING-OVER

The units in which the position is displayed can be toggle between metric's and Inch's units, by pressure to key: mm/inch. Unit selection is valid for both axes.

#### Conversion rate is: 1 inch = 25.4 mm

The status indicator shows selected units. After switch on of the NP30, position will be displayed in units, which was active before switch off.

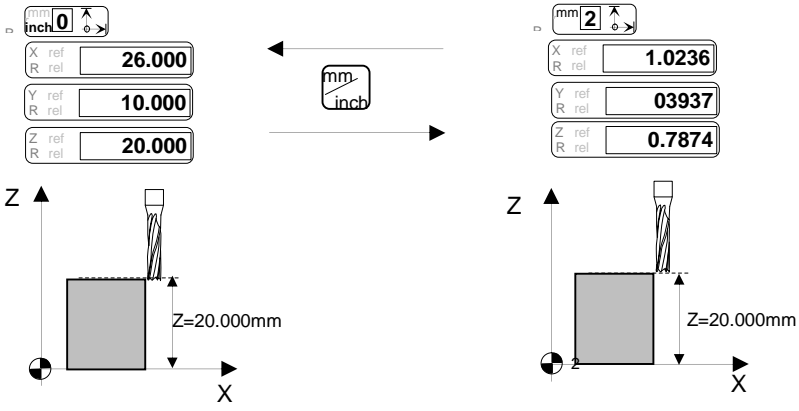

## 5.2.5. HALVE OF MEASURED VALUE

Halve of measured value in any axis is purposed to simply find the middle point between two points along thet axis.

| X ref<br>1/2 rel -20.000               | X ref<br>1/2 ref -10.000 X ref 0.000 | x ref<br>1/2 rel -10.000       |
|----------------------------------------|--------------------------------------|--------------------------------|
| Y ref<br>1/2 rel <b>10.000</b> tem.doc | Y ref 10.000 i Y ref 10.000          | Y ref<br>1/2 rel <b>10.000</b> |
| ref <b>20.000</b>                      | 1/2 ref 20.000 1/2 ref 10.000        | ref <b>20.000</b>              |

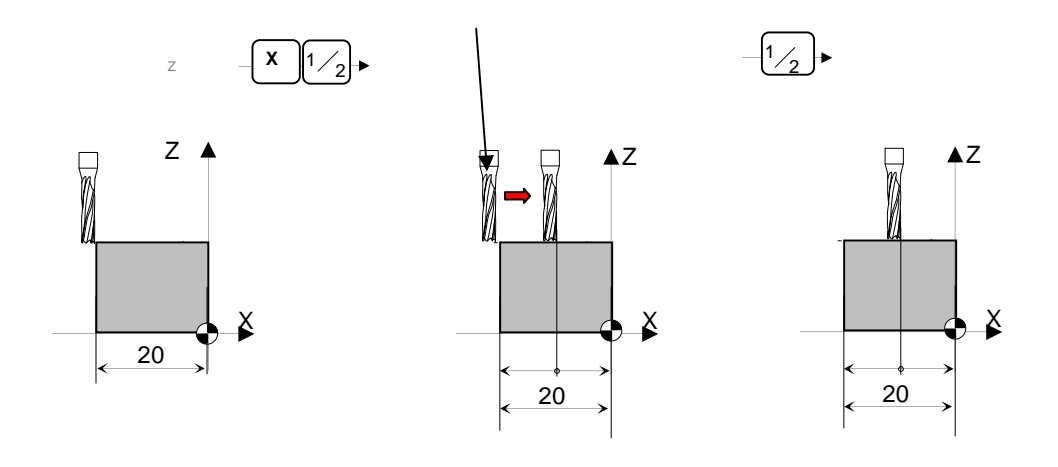

#### FREEZE OF ABSOLUTE POSITION 5.2.6.

RES If the parameter P11 is set to "1" (see chapter 4.1), the pressure to key will cause freeze of current position on the display. Pulsating of proper axis designator on axis status display indicates freeze of proper axis. In the back position is followed, and following pressure to key "RES" will release position display.

## 5.2.7. DATUM POINTS (DP0...DP9)

Datum points are used for reversible shifting of the coordinate origin point of the measuring system in one or in both axes. When datum point is selected, position display will show the position described by following equation

Datum point's shift of coordinate origin can be used for:

- processing an identical work piece at several different working locations;
- Preselecting some points in the absolute coordinate system;

The position of datum points DP1...DP9 depending on the absolute starting point is determined by setting, for each axis separately, the P101...P199 parameter values.

Datum point can be set by position preset, or by datum point offset value entry in corresponded parameter

The datum point DP00 has always the X = 0, Z = 0 value, meaning that it is situated in the starting point of the absolute measuring system.

When the absolute coordinate starting point is shifted to some other point, the datum points are also automatically shifted, by keeping the same relative position depending on the starting point as they had before.

## 5.2.7.1. DATUM POINT SELECTION

Pressing the key DP and the appropriate number to select the datum point:

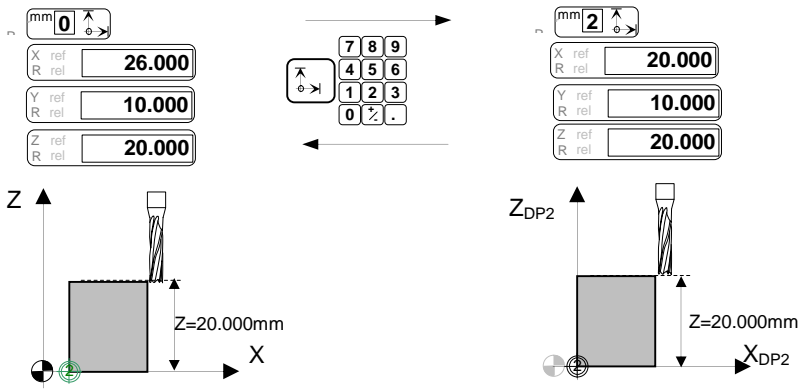

If corresponded parameter P9X of datum point DPX is not defined (empty), after selection of datum point is done position display(s) will show: "dP0X \_\_\_\_".

When datum point is selected, indication "**ref**" is switch off, and information about calibration status is hidden.

All settings (mm/inch, R/D...) will stays the same as in previous datum point, except axis selection, which through any transitions became deselected.

## 5.2.7.2. SETTING THE DATUM POINTS BY POSITION ENTRY

Datum point's offsets (values of parameters P9x), can be set by position preset procedure if position preset is done when datum point is selected

The device automatically calculates the corresponding parameter values of the datum point and enters them into the memory.:

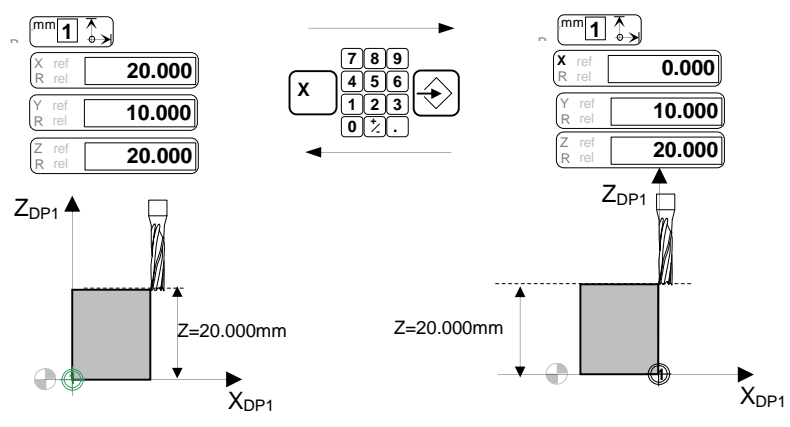

| PROCEDURE | DISPLAY              | NOTE                                   |
|-----------|----------------------|----------------------------------------|
|           |                      | Device is set to absolute mode, datum  |
|           |                      | point: 1; no axis is selected.         |
|           | Axis indicator light | Choose the axis in which you like to   |
| X         | steady               | preset new absolute position           |
|           |                      |                                        |
|           | Axis indicator light |                                        |
| 789       | steady;              | On numerical keyboard type the         |
| 456       | Decimal point on     | required new absolute position         |
|           | last typed digit     |                                        |
|           | pulsate              |                                        |
|           | New position is      | Confirmation of new DP 1 position. The |
|           | displayed            | previous offset of DP 1 is lost. The   |
|           |                      | new datum point offset is calculated   |
|           |                      | and entered in P101 parameter.         |
|           | No number on the     | Deleting of typed numbers due to       |
|           | axis display         | typing failure, or other reason        |
|           | Old absolute         | Abandon of absolute position preset;   |
|           | position             | Old absolute position is maintained.   |
|           |                      | Device is set to absolute mode, datum  |
| -         |                      | point 1; X axis is selected            |

#### 5.2.7.3. DATUM POINTS SETTING BY MANUAL PARAMETER ENTRY

The entry is similar as for the other parameters (Item 4.1):

## 5.3. RELATIVE MODE

The relative mode is useful, when machining parts according to drawings where measures are made in relative (or incremental) manner (sketch bellow). Absolute position in relative mode is not lost, only displayed position when entrance in relative mode is 0.000. Abandon of relative mode will set NP30 in to a absolute mode, and position according tc old absolute coordinate system will be displayed.

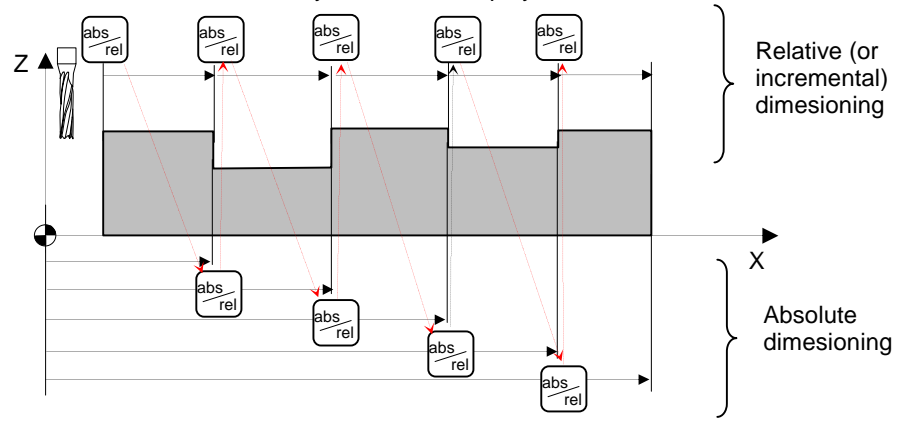

Pressing to key abs/rel does toggle from absolute mode to relative mode. Relative mode is indicated by "rel" indications on the axis status display. Procedure is shown bellow:

| PROCEDURE                  | DISPLAY                                                                       | NOTE                                                                                                    |  |
|----------------------------|-------------------------------------------------------------------------------|----------------------------------------------------------------------------------------------------|--|
| $\bigcirc$                 |                                                                               | Device is set to absolute mode; no axis is selected.                                                                                        |  |
| X                          | Axis indicator light steady                                                   | Select the axis, which you like to set<br>in relative mode. If no axis is<br>selected, settings to relative mode<br>are valid for all axes. |  |
|                            | Position display of                                                           |                                                                                                    |  |
| abs<br>Tel                 | selected axis is set to<br><b>0.000;</b> "rel" indicator<br>lights steady     | Setting into a relative mode                                                                                                    |  |
| Operation in relative mode | Position display follow relative position                                     | Position display follow relative<br>position based on relative origin                                                                       |  |
|                            | "rel" indicator switch<br>off; position display<br>shows absolute<br>position | Abandon of relative mode. Position<br>display shows absolute position<br>based on an absolute origin                                        |  |
|                            |                                                                               |                                                                                                    |  |

In relative mode is admissible to make radius-diameter toggle, mm – inch conversion and freeze the position display. Reset or preset of position in relative mode set the NP30 in "distance to go" mode.

## 5.4. DISTANCE TO GO mode

Distance to go mode is purposed to simplify positioning operation on the machine tool. Operator simply (through specified procedure) enters the wished absolute position, and position display of selected axis show you distance remaining to target position. When position display shows " $0.000_{\text{A}}^{\circ}$  target absolute position is reached.

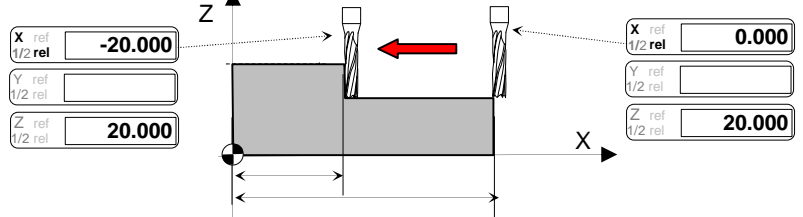

Into "distance to go" mode is possible to enter from absolute mode through relative mode and presetting in relative mode target position.

Procedure is described in the diagram bellow:

 PROCEDURE
 DISPLAY
 NOTE

 Operation
 Device is set to ab:

|                           | ыыны                                                                     |                                                                                                    |  |  |
|---------------------------|--------------------------------------------------------------------------|----------------------------------------------------------------------------------------------------|--|--|
| $\bigcirc$                |                                                                          | Device is set to absolute mode; no axis is<br>selected.                                                                    |  |  |
| abs<br>rel                | Rel indications light<br>steady; position display<br>(s) is set to 0.000 | Entrance into the relative mode.                                                                                           |  |  |
| X                         | Axis indicator light steady;                                             | Choose the axis which will be position by<br>"distance to go" mode                                                         |  |  |
| 7 8 9<br>↓ 4 5 6<br>1 2 3 | Decimal point on last<br>typed digit pulsate                             | Type in a target absolute position. Position<br>display shows typed numbers                                                |  |  |
|                           | Distance to target position is displayed                                 | Confirmation of typed target absolute<br>position. After confirmation distance from<br>current to target position is shown |  |  |
|                           | No number on the axis<br>display                                         | Deleting of typed numbers due to typing<br>failure, or other reason                                                        |  |  |
|                           | Old relative position                                                    | Abandon of target absolute position preset;<br>Device is set to relative mode.                                             |  |  |
|                           | Distance to target<br>position is shown                                  | Driving toward zero value on the display                                                                                   |  |  |
|                           | Displayed position on<br>selected axis is zero                           | Target position is reached                                                                                                 |  |  |
| abs<br>rel                | Rel indications switch<br>off, target absolute<br>position is displayed  | Device is toggled to Absolute mode<br>Target absolute position is displayed                                                |  |  |
| •                         |                                                                          | Device is set to absolute mode, X axis is selected                                                                         |  |  |

## 5.5. AXIS FEEDRATE MEASURING MODE

In axis shift velocity, measuring mode position displays shows axis shift velocity. The velocity is indicated in m/min or in inch/min, depending of the selected measuring units (mm or inch).

This mode is useful for settings of optimal and repeatable turning conditions.

When velocity mode is selected, it is valid for both axes. Abandon of this mode is done by key "DELETE".

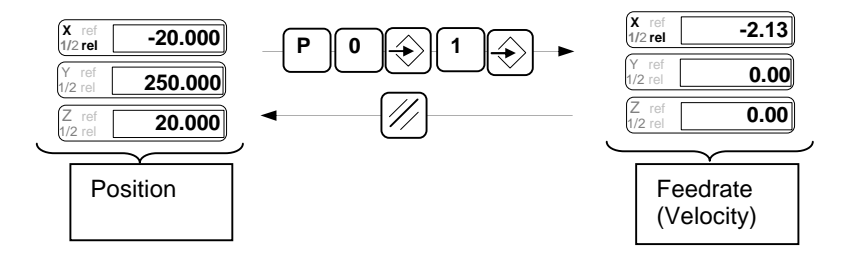

#### 5.5. BOLT HOLE FUNCTION

Purpose of this function is suport to machinist, when bolt hole sample should be machined.

First step is entry of neccecry data (center point, radius, angel of first hole and number of holes). Next step is positioning to target positions for holes.

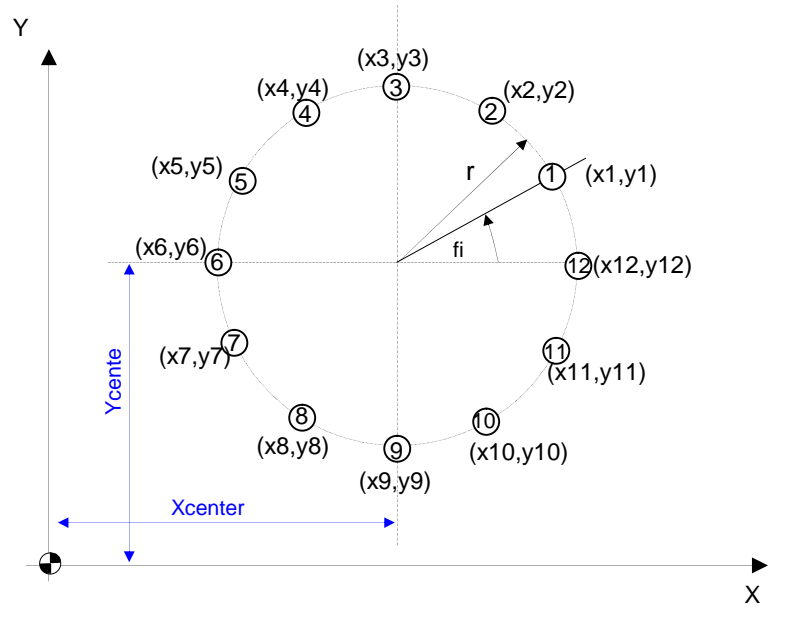

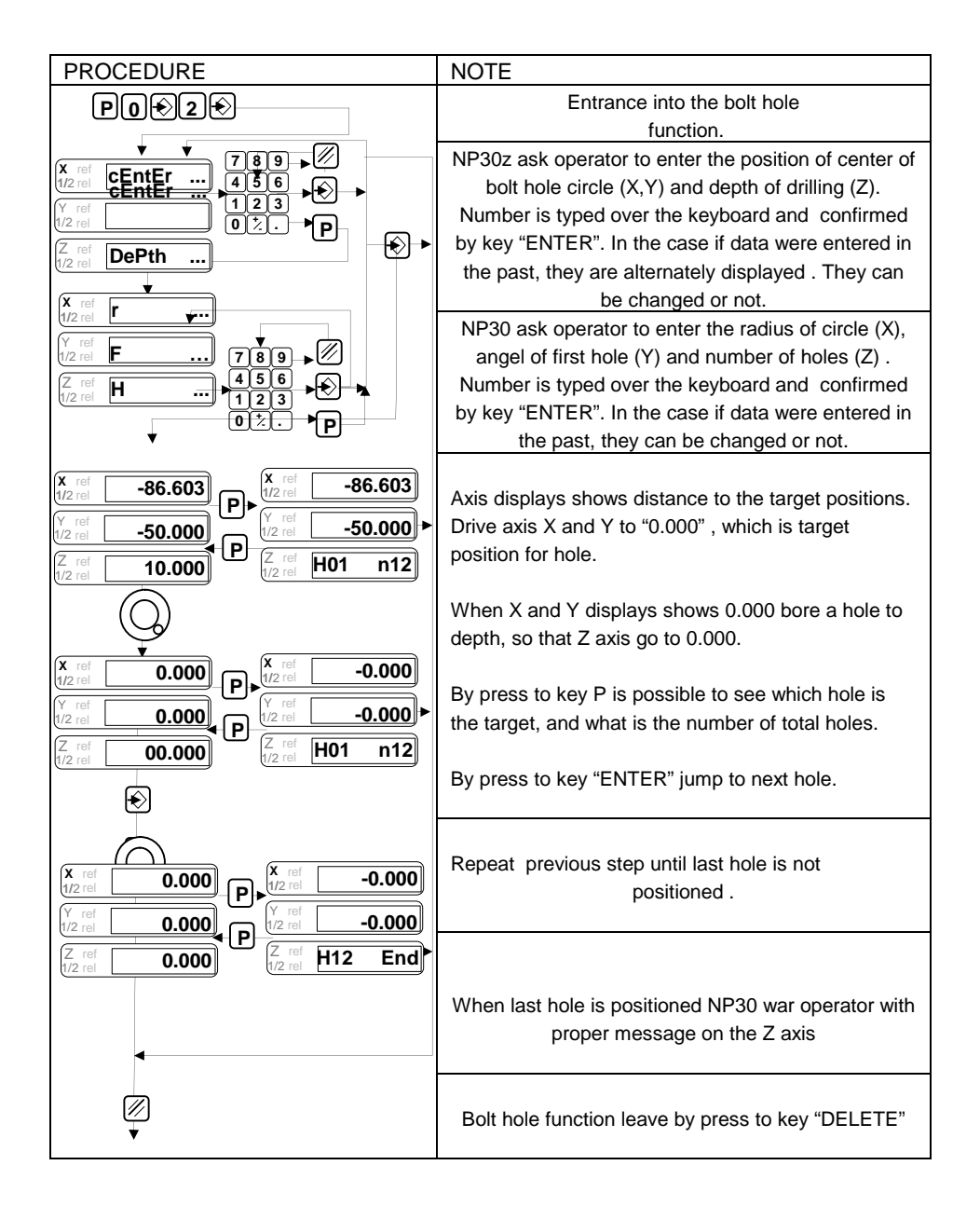

## 5.5. TOUCH SENSOR FUNCTION (optionaly)

## 5.5.1. Input touch probe signal

When touch probe is in contact, then signal is in low level (0V). When touch probe is out of contact, signal is in "HIGH" (+5V)level.

| contact | In point of contact | Probe in contact |
|---------|---------------------|------------------|
| <br>+5V |                     | 0V               |

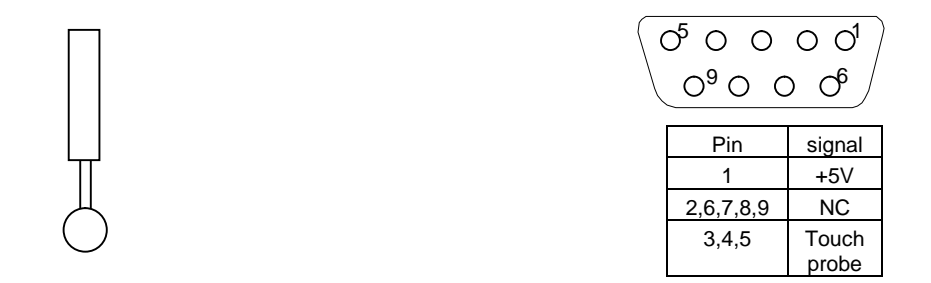

It is important to assure that touch probe sgnal in point of cotact have no oscilation . In the case if oscilation occures use proper filter .

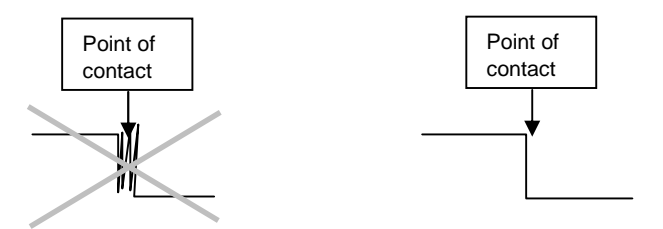

h

## 5.5.2. Operating description

In "position measuring" DRO freeze (hold) on the display the position of touching, (in the background position is followed), until the touch probe is in contact with the workpiece. When toch sensor is moved away from contact the display of selected axes follow the position. During "position measuring" is possible to toggle betwen abs/rel, 1/2, and to activate print function.

| PROCEDURE                                                         | NOTES                                                                                                    |
|-------------------------------------------------------------------|----------------------------------------------------------------------------------------------------|
| POtst                                                             | Enter in the touch probe measurment function.<br>Measuring unit indicator pulsating                                                                                                    |
| XYZ                                                               | Select the axes. Indicator in selected axes is pulsating                                                                                                    |
|                                                                   | With touch probe make contact to workpiece.<br>Indicator of selected axes flashing, position<br>display freese contact position until the touch<br>probe is in contat. If P13 is set to 1 in point of<br>contact position output over a serial channel |
| 789       456       123       0∑.       ↓       ↓       ↓       ↓ | <ul> <li>When the touch probe is in contact is possible:</li> <li>preset absolute position of contact point,</li> <li>print out measured position,</li> <li>go to relative mode</li> <li>start »halving« function</li> </ul>                           |
|                                                                   | When touch probe is released, position display follow position from point of contact.                                                                                                    |
|                                                                   | By press the key "DELETE" device is set in DRO<br>mode.<br>In DRO mode is displayed absolute position<br>according to preseted (reseted) touch point.                                                                                                  |

## 6. SERIAL COMMUNICATION (RS 232)

#### Connector on NP30 rear side:

Connector for serial interface RS 232 (option K):

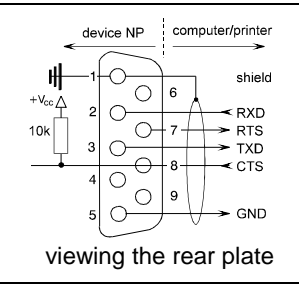

#### Connector contacts:

- 1 Shield (grounding)
- 2 RXD input (data reception)
- 3 TXD output (data transmission)
- 4 Not connected
- 5 GND (0 V)
- 6 Not connected
- 7 RTS output (Request to send)
- 8 CTS input (Clear to send)
- 9 Not connected

#### Cabels for connection with PC and Printer

| NP30  | RS232     | connector | PRINTER RS 232      |        | IBM PC RS232 |                       | IBM PC RS 232 |        |                      |        |        |
|-------|-----------|-----------|---------------------|--------|--------------|-----------------------|---------------|--------|----------------------|--------|--------|
| (9-po | l D-SUB n | nale)     | (25-pol D-SUB male) |        | (25-p        | (25-pol D-SUB female) |               |        | (9-pol D-SUB female) |        |        |
| Pin   | Signal    | Color     | Pin                 | Signal | Color        | Pin                   | Signal        | Color  | Pin                  | Signal | color  |
| 1     | GND       | shield    | 1                   | GND    | Shield       | 1                     | GND           | Shield | 1                    | GND    | Shield |
| 2     | RxD       | Red       | 2                   | TxD    | Red          | 2                     | TxD           | Red    | 3                    | TxD    | Red    |
| 3     | TxD       | White     | 3                   | RxD    | White        | 3                     | RxD           | White  | 2                    | RxD    | White  |
| 4     | -         | -         |                     |        |              |                       |               |        |                      |        |        |
| 5     | GND       | Black     | 7                   | GND    | Black        | 7                     | GND           | Black  | 5                    | GND    | Black  |
| 6     | -         | -         |                     |        |              |                       |               |        |                      |        |        |
| 7     | CTS       | Green     | 5                   | RTS    | Green        |                       |               |        |                      |        |        |
| 8     | RTS       | Yellow    | 20                  | CTS    | Yellow       | 20                    | CTS           | Yellow | 4                    | CTS    | Yello  |
|       |           |           |                     |        |              |                       |               |        |                      |        | w      |
| 9     |           |           |                     |        |              |                       |               |        |                      |        |        |

#### Structure of serial data and baud rates

Baud rates is set by parameter P7. Possible baud rates are: 300, 600, 1200, 2400, 4800, 9600.

Data is recieved and transmitted in following data format (1start bit, 8data bits, 1stop bit, no parity):

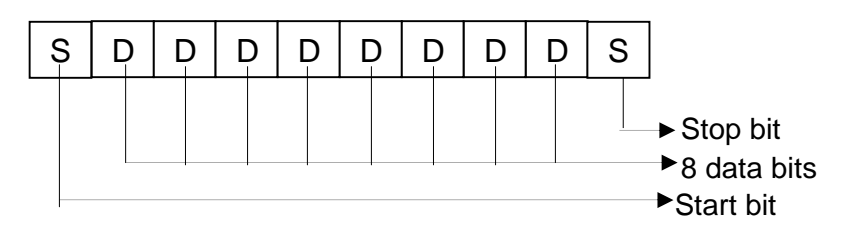

#### Data transfer command and output shapes:

#### Transfer of label data:

This transfer can be initialised:

- by typing keys <P> <ENTER> on the NP 30 keyboard or,
- by sending a CTRL B ASCII character (hex code \$02) through RS232 channell.

After initialisation NP 30 will send a following data (message start with CR and end with number of LF which is define in parameter P8):

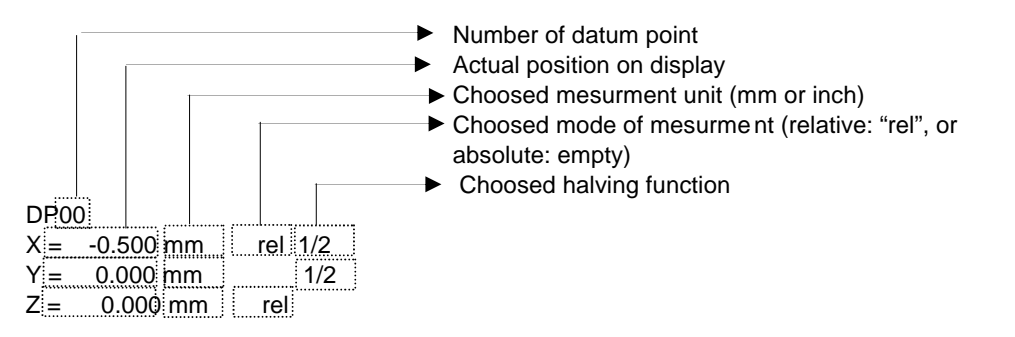

#### Transfer of current position

This transfer can be initialised:

- by sending a CTRL H ASCII character (hex code \$08) through RS232 channell.
- By touch of touch sensor (option TS), if parameter P13 is set to 1;

After initialisation NP 30 will send a following data:

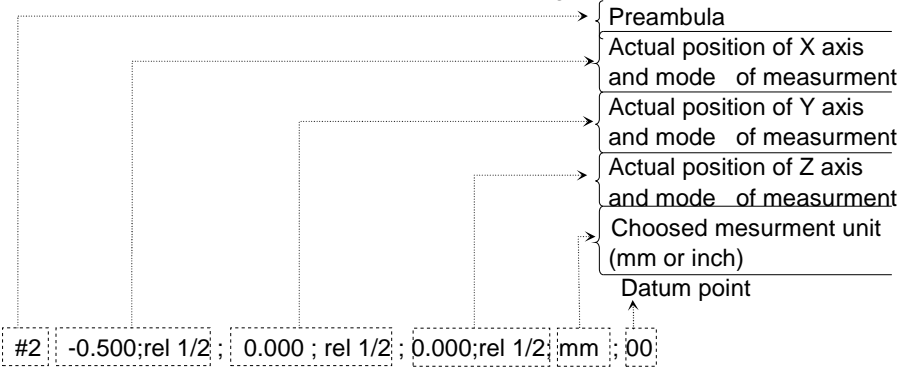

## 7. FAILURE DIAGNOSTICS

With a purpose to assure stabile, safety and accurate operation of measuring system on the machine tool, NP30 device is equipped with several diagnostic functions.

Failure diagnostic functions in the case of any irregularity in operation of NP30, or periphery units, which are connected to it (linear or rotary encoders), warn the operator by message on the position display(s).

Proper procedure, when warning message is displayed will avoid expenses caused by improper machining, and simplify repair or maintenance operation.

After switch on, during initialisation procedure for approx. 0,5 sec all segments of light elements are switch on, with purpose to recognise if some light elements is out of function.

- **Err tyPE>** This message is displayed if operator type a command which can't be executed or which is out of sense. Example: NP30 is set to axis shift velocity mode, operator press the key "REL" – message Err tyPE will be displayed, and disappear after 1 second.
- **Err 1**> Two neighbouring edges of input signals A and B are to close together. This message can be caused by:
  - Exceeding of maximal axis shift velocity;
  - Influence of Electromagnetic disturbances on measuring system or any of its component (linear or rotary encoder, DRO);
  - Linear encoder installation (alignment) is not properly done;
  - Machine guide ways are looseness;

Message can be deleted by pressure to key "DELETE". If any other reason except exceeding of velocity caused this message maintenance/repair activities should be done.

This diagnostic function is available upon a special order.

<Err 2> Position measuring error. Difference of Absolute positions during current and previous pass over reference mark (in increments) is bigger then value, which is set to parameter P6. If absolute coordinate system is not calibrated diagnostic is active.

If value of P6 is set to 0, this diagnostics is inactive.

If distance coded reference is used this diagnostics is active.

Possible reasons for this failure:

- Settings of parameter P15 or P16 (define type of reference mark) does not correspond to used linear encoder;
- Use of encoders with multiple reference marks;
- Exceeding of maximal axis shift velocity;
- Influence of Electromagnetic disturbances on measuring system or any of its component (linear or rotary encoder, DRO);
- Linear encoder installation (alignment) is not properly done;
- Machine guide ways are looseness;

Err 2 message can be deleted by key "DELETE", position display of axis in which failure was happened will show the value (in increments) of difference

in absolute position between current and previous pass, press to key

"DELETE" will return NP30z to the mode which was set before failure happened. See diagram:

| PROCEDURE | DISPLAY           | NOTE                                              |
|-----------|-------------------|---------------------------------------------------|
| $\square$ |                   | Pass over a reference mark                        |
| $\smile$  |                   |                                                   |
|           | "Err 2«           | Absolute position during current pass over the    |
|           | message           | reference mark is different then during           |
|           | appears on the    | previous pass                                     |
|           | failed axis       |                                                   |
| <b>↓</b>  | On the position   | This number is difference in increments           |
|           | display of failed | between absolute position and previous            |
|           | axis number is    | position                                          |
|           | shown             |                                                   |
|           |                   | NP30is set to mode which vas selected before      |
|           | Position display  | failure happened. Position displays shows         |
|           | shows position    | position. Old absolute position in failed axis is |
|           |                   | lost. If axis was calibrated it became non-       |
| $\cup$    |                   | calibrated.                                       |

| <err 3=""></err>    | A damage of one or multiple memory cells in internal structure of E <sup>2</sup> PROM. The parameter storing is not stable.                                                                                                    |
|---------------------|----------------------------------------------------------------------------------------------------|
|                     | This failure can be caused by too often changing of parameters value                                                                                                    |
|                     | (>150.000). During normal operation, calculated lifetime for internal $F^2$ PROM is more then 41 years.                                                                                                    |
| <err 4=""></err>    | Counting logics error. This failure can be caused by:                                                                                                    |
|                     | • Settings of parameter P02 to any value if NP30 is not equipped with option Q or Z (auxiliary axis);                                                                                                    |
|                     | Break down of electronic component(s)                                                                                                    |
| <err 5=""></err>    | Break down of internal RAM circuit.                                                                                                    |
| <err 6=""></err>    | Calculating error (exceeded max. arithmetic value)                                                                                                    |
| <err bat=""></err>  | NiCd battery loose a ability to store the energy. Readout is not able to store the position in the case of power –down. Battery should be changed. This message can be cleared with press to key "DELETE". Operation with the readout is full functional except a B option |
| <err par=""></err>  | One or several positioning parameters have not been entered (display X)                                                                                                    |
| <err soft=""></err> | Error in the device software                                                                                                    |

## 8. TECHNICAL DATA

Power supply voltage: Network frequency: 100 V – 230V AC 40 to 60 Hz Power consumption: 20 VA approx. Ambient operating temperature: 0 to 45°C **Relative humidity:** 5 to 75% **Protection dearee:** 54 (front plate, housing) IP 42 (rear plate) Vibrations\* 1 g from 10 to 150 Hz Shocks\*: 15 q Power cable interferences\*: symmetrical 2.5 kV asymmetrical 2.5 kV 10 V/m from 27 MHz to 200 MHz EM field\*: **Electrostatic discharge\*:** 13 kV Safety class: group 1 according to IEC 348 Dimensions (width x height x depth): 250 mm x 163 mm x 126 mm Weight: cca. 2.200 g

\*NOTE: Tested according to the IEC standards.

#### SINE-WAVE MEASURING SIGNALS (11uA):

| Signal amplitude la, lb  | 7 – 16 uA             |
|--------------------------|-----------------------|
| Signal amplitude Iri     | 2 – 8 uA              |
| Phase shift of la and lb | . 90 <sup>° ±15</sup> |
| Max. signal frequency:   |                       |
| Interpolation factor = 1 | 250kHz                |
| Interpolation factor = 2 | 125kHz                |
| Interpolation factor = 5 | 50kHz                 |
| Interpolation factor = 1 | 20kHz                 |

## 9. FRONT AND REAR PLATE - OPERATING ELEMENTS

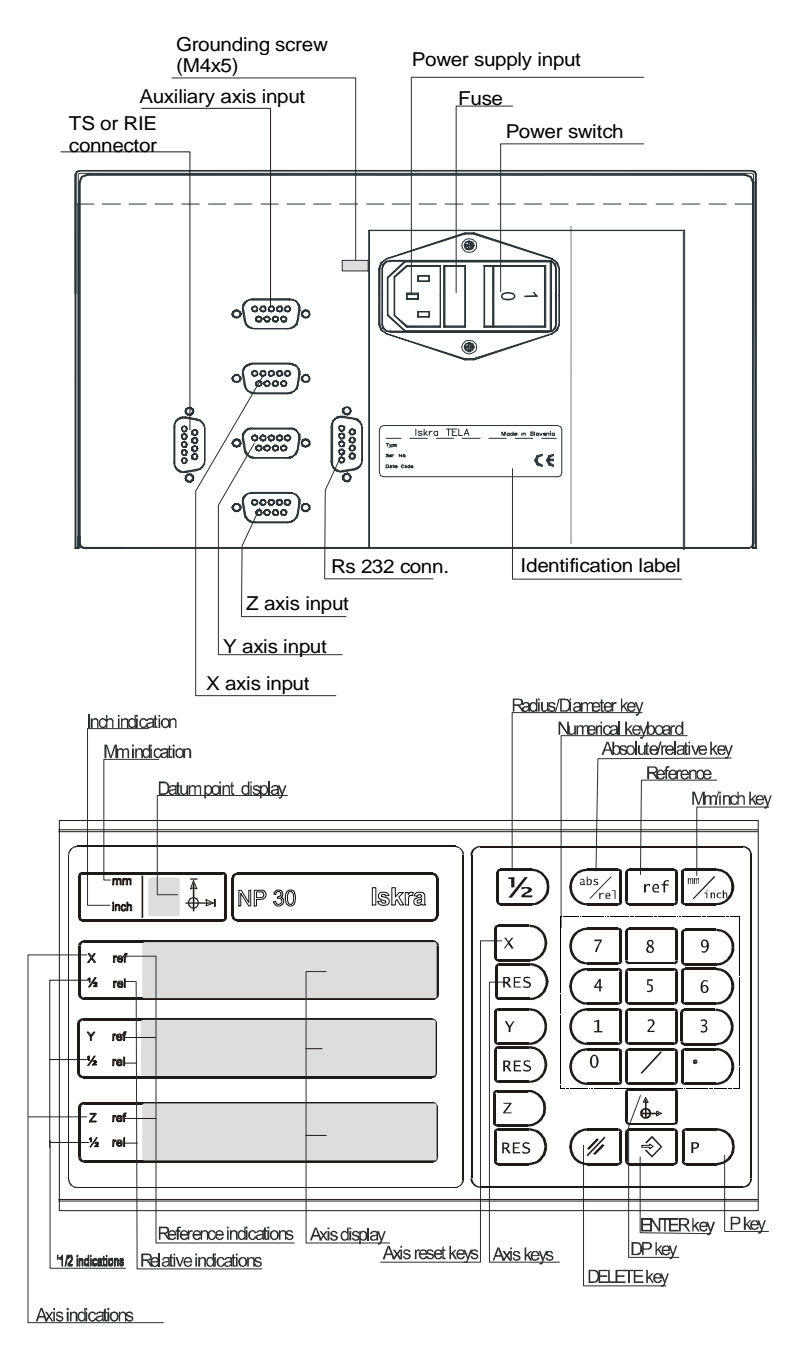

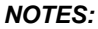

## NP30\_vqsystem.doc

## NOTES: